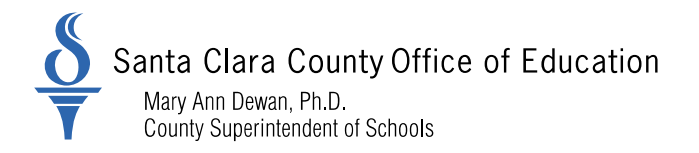

For Santa Clara School Districts

# **District Business and Advisory Services**

Bulletin: 21-026

Date: February 3, 2021

To: District Chief Business Officers District Fiscal Directors District Human Resource and Payroll Managers District Human Resource and Payroll Personnel

From: Nghia Do, District Business Advisor

Re: California Public Employees' Retirement System (CalPERS): Social Security and Medicare Program Upcoming Webinars Employment Certification and Service Credit Purchases Functionalities in myCalPERS

The purpose of this bulletin is to provide districts the schedule of upcoming webinars of CalPERS Social Security and Medicare Program and the functionalities in myCalPERS for membership reviews and service credit purchases.

#### Social Security and Medicare Program Upcoming Webinars

The webinar topics include:

- Social Security Program Overview
- Section 218 Agreements
- Federal Insurance Contribution Act (FICA) tax compliance
- Workers Classifications
- Windfall Elimination Provision (WEP) and Government Pension Offset (GPO)

| Date               | Time                | Webinar                                                                     |
|--------------------|---------------------|-----------------------------------------------------------------------------|
| February 24, 2021  | 10:00 AM - 11:00 AM | Introduction to Section 218 Agreement: Part II                              |
| March 24, 2021     | 10:00 AM - 11:00 AM | What is new with the Annual Information Request                             |
| April 28, 2021     | 10:00 AM - 11:00 AM | Social Security & Medicare Coverage for School Employers                    |
| May 26, 2021       | 10:00 AM - 11:00 AM | Working After Retirement (Joint with CalPERS)                               |
| June 30, 2021      | 10:00 AM - 11:00 AM | Social Security Benefits (WEP & GPO)                                        |
| July 28, 2021      | 10:00 AM - 11:00 AM | Worker Classifications: Employees, Volunteers, and<br>Everything in Between |
| August 25, 2021    | 10:00 AM - 11:00 AM | Common Social Security & Medicare Withholding Errors                        |
| September 29, 2021 | 10:00 AM - 11:00 AM | Employer Responsibilities for Governmental Employers                        |
| November 17, 2021  | 10:00 AM - 11:00 AM | IRS: Top Audit Findings                                                     |
| December 15, 2021  | 10:00 AM - 11:00 AM | Social Security Benefits (WEP & GPO)                                        |

County Board of Education: Victoria Chon, Joseph Di Salvo, Rosemary Kamei, Kathleen M. King, Grace H. Mah, Peter Ortiz, Claudia Rossi 1290 Ridder Park Drive, San Jose, CA 95131-2304 (408) 453-6500 www.sccoe.org

Transforming Education through Leadership, Service, and Advocacy

To register for the above webinars, please click on the following link:

https://www.calpers.ca.gov/page/education-center/employer-education/social-security-medicare-webinars

All human resource and payroll staff, both experience and newly hired, are encouraged to attend these webinars.

#### Enhanced Functionalities in myCalPERS

The California Public Employees' Retirement System (CalPERS) has enhanced their system with new functionalities which requires school districts to submit electronically employment information for service credit purchases and membership reviews.

#### • Service Credit Purchases (Buyback)

Service credit purchases request must now be submitted through myCalPERS

- 1. Employee
  - ✓ Download and complete the applicable request form from the CalPERS website.
  - ✓ Submit the form to the school district associated to the employment period.
- 2. School District
  - ✓ Complete the required certification questions electronically.
  - ✓ Upload the employee's request form.
  - ✓ Provide the pay period details.

#### • Employment Certification

To ensure an accurate reflection of service credit to the employee's account, school districts will submit through myCalPERS employment information and payroll details for an employee whose membership status needs to be reviewed. This functionality will replace the Pay Period Detail/Employment Certification Form (MEM-1344).

- 1. CalPERS
  - ✓ Send a Request for Employment Information letter requesting the electronic employment certification be completed within 30 calendar days.
- 2. School District
  - ✓ Enter the information directly into myCalPERS and submit electronically. It is important for districts to provide the information timely to ensure the member is receiving their entitled service credit.

#### • Payroll/Earnings Reporting Information

Districts can follow the attached step-by-step instructions to enter manually and/or upload payroll information through the submission of CalPERS Review Reports. Submitting the payroll information via file upload will be required to establish XML files following the XML requirements in the CalPERS Employer Technical Toolkit which can be found at:

https://www.calpers.ca.gov/page/employers/mycalpers-technical-requirements/technical-resources

Please distribute this memo within your District as deemed appropriate.

# myCalPERS Employment Certification Functionality

Student Guide

January 16, 2021

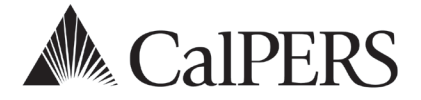

# myCalPERS Employment Certification Functionality

This guide provides detailed steps to help you electronically submit employment information for service credit purchases and membership reviews.

# **Service Credit Purchases**

Service credit purchase requests outlining employer certification and payroll detail must now be submitted through myCalPERS. Employees who request to purchase service credit for prior employment periods will need to download and complete the applicable request form from the CalPERS website, and submit the form to the employer associated to the employment period. You must electronically complete the required certification questions, upload the employee's request form, and provide the pay period details.

#### **Membership Reviews**

The system enhancements will allow you to submit employment information and payroll details for an employee whose membership status needs to be reviewed. This can be for any type of arrears driven by late enrollment or pre-review for service credit purchase. To ensure an accurate reflection of service credit to your employee's account, your agency must submit this information through myCalPERS for review.

### **System Access**

If you are unable to access the pages detailed in these scenarios, contact your agency's system access administrator to request an update to your myCalPERS access.

### Disclaimer

As a security safeguard, business partner and participant information has been masked within the figures in this procedure guide.

### **Training Opportunities**

Prior to taking a myCalPERS training, new users should review the <u>Introduction to myCalPERS for</u> <u>Business Partners (PDF)</u> student guide and take a Business Rules class. Business rules summarizes the laws defined by the California Public Employees' Retirement Law (PERL).

# What's Next

Use the chart below for the next course of action based upon the letter or form you received:

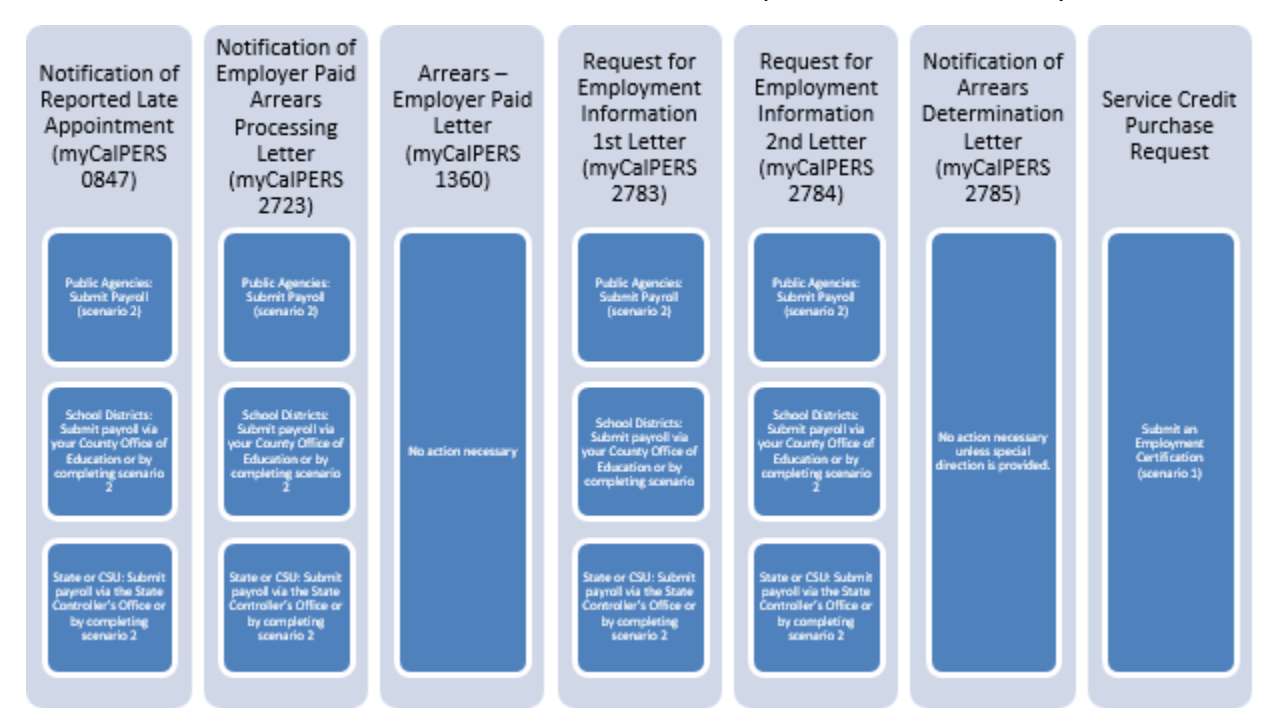

#### Contents

| Scenario 1: Submit an Employment Certification | 3    |
|------------------------------------------------|------|
| Scenario 2: Submit a Payroll                   | 6    |
| Scenario 3: Payroll File Upload                | 9    |
| Scenario 4: View Arrears Determination         | . 11 |
| CalPERS Resources                              | . 15 |
| CalPERS Contacts                               | . 16 |

# **Scenario 1: Submit an Employment Certification**

Use this to electronically submit the Pay Period Detail Form/Employment Certification Form (MEM-1344) data and service credit purchase requests.

# System Logic

- The member is not required to have an appointment for the period you are certifying.
- The employment certification must be completed within 30 days.

#### **Step Actions**

| Step 1 | Select the <b>Reporting</b> global navigation tab.                                                     |  |  |  |  |
|--------|----------------------------------------------------------------------------------------------------|--|--|--|--|
| Step 2 | Select the Member Requests local navigation link.                                                      |  |  |  |  |
| Step 3 | Review the Employment and Service Period Certification List section. Is the employee in the list?      |  |  |  |  |
|        | Yes: Select the status link for the employee and continue to step 15                                   |  |  |  |  |
|        | No: Continue to step 4                                                                                 |  |  |  |  |
| Step 4 | Within the Employment and Service Period Certification List section, select the <b>Add New</b> button. |  |  |  |  |
|        | © Employment and Service Period Certification List Addisor                                             |  |  |  |  |

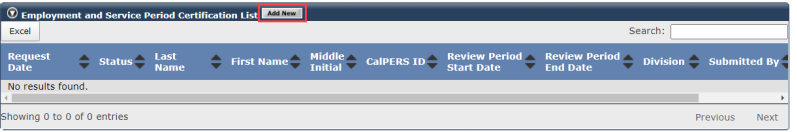

#### Step 5

Complete the Employer Information section.

| Participant:                                           | * <u>Select</u>                                                                           |                                                                                  |             |                 |
|--------------------------------------------------------|-------------------------------------------------------------------------------------------|----------------------------------------------------------------------------------|-------------|-----------------|
| Business Partne                                        | r: City of District                                                                       | Division:                                                                        | ~           |                 |
| BP Contact Nam                                         | e: Alexander Schuman                                                                      | Phone Number:                                                                    | Ext:        |                 |
| Dates of Employment: *                                 |                                                                                           |                                                                                  |             |                 |
|                                                        | From:                                                                                     | To:                                                                              |             |                 |
| Employment Category: *                                 | ~                                                                                         |                                                                                  |             |                 |
| Primary Position Title as d                            | isplayed on your publicly availa                                                          | able pay schedule: *                                                             |             |                 |
| Was the participant's emp<br>contract agreement with C | loyment excluded from CalPER<br>alPERS?*                                                  | S membership due to your agency's                                                | Yes No      | View Exclusions |
| Time Base:*                                            | <ul> <li>Full Time</li> <li>Intermittent</li> <li>On Call</li> </ul>                      | <ul> <li>Part Time</li> <li>Indeterminate</li> <li>Work(ed) As Needed</li> </ul> |             |                 |
| Appointment Tenure:*                                   | <ul> <li>Permanent</li> <li>Indeterminate</li> <li>Seasonal</li> <li>Temporary</li> </ul> |                                                                                  |             |                 |
| Months per Year:*                                      | <ul> <li>8 Months</li> <li>11 Months</li> </ul>                                           | <ul> <li>9 Months</li> <li>12 Months</li> </ul>                                  | 🔿 10 Months |                 |
| Please upload the participa                            | ant's hiring document                                                                     | Add Document                                                                     |             |                 |
| (mycalpers 2788):                                      |                                                                                           |                                                                                  |             |                 |

| Step 6  | Is the employee requesting to purchase service credit?                                                                                                    |                       |  |  |  |  |
|---------|----------------------------------------------------------------------------------------------------|-----------------------|--|--|--|--|
|         | Yes: Select the Yes radio button and continue to step 7                                                                                                    |                       |  |  |  |  |
|         | No: Select the No radio button and skip to step 11                                                                                                    |                       |  |  |  |  |
|         | Is the participant requesting to purchase Service Credit?*                                                                                                    | ⊖ Yes ⊖ No            |  |  |  |  |
| Step 7  | Select the type of service credit the employee is requesting to purchase.                                                                                                    |                       |  |  |  |  |
|         | Service Credit Purchase Type Requested:* <ul> <li>Service Prior to Membership</li> <li>Comprehensive Employment and Training Act (CETA)</li> <li>Fellowship</li> <li>Prior Service as Public Service</li> <li>Local System Redeposit</li> <li>Optional Arrears</li> </ul> |                       |  |  |  |  |
| Step 8  | Upload the service credit purchase request document by sel<br><b>Document</b> button.<br>Please upload the participant's <i>Service Prior to Membership</i><br>related signed service credit purchase request form<br>(myCalPERS 1168): *                                 | ecting the <b>Add</b> |  |  |  |  |
| Step 9  | Locate the document, and then select the <b>Open</b> button.                                                                                                    |                       |  |  |  |  |
| Step 10 | Complete the remaining questions.                                                                                                    |                       |  |  |  |  |
|         | Is the participant above a member of a reciprocal system? *                                                                                                    | 🔿 Yes 🔿 No            |  |  |  |  |
|         | Was the service rendered under the Comprehensive Employment<br>& Training Act from 1973 to 1982?*                                                                                                    | ⊖ Yes ⊖ No            |  |  |  |  |
|         | Was the service rendered under a fellowship program? *                                                                                                    | ⊖ Yes ⊖ No            |  |  |  |  |
|         | Was this position filled by an election or appointment to a fixed term of office? *                                                                                                    | 🔿 Yes 🔿 No            |  |  |  |  |
|         | Was the service rendered through an independent contractor or paid through a third party or temporary employment agency ? *                                                                                                    | ⊖ Yes ⊖ No            |  |  |  |  |
|         | Did the employee require a temporary certificate from a<br>California teacher training institution to serve as a teacher's<br>assistant during the requested employment period ? *                                                                                        | ⊖ Yes ⊖ No            |  |  |  |  |
|         | Did the Participant contribute to a retirement plan, other than CalPERS, during the specified time period? *                                                                                                    | ⊖ Yes ⊖ No            |  |  |  |  |
| Step 11 | Select the <b>Save</b> button.                                                                                                    |                       |  |  |  |  |
| Step 12 | Do you have additional employment periods to add?                                                                                                    |                       |  |  |  |  |
|         | Yes: Return to step 4                                                                                                    |                       |  |  |  |  |
|         | No: Continue to step 13                                                                                                    |                       |  |  |  |  |
|         |                                                                                                    |                       |  |  |  |  |

Step 13 Within the Service Period List section, verify that all earned periods are listed.

|         | Service Period List       Excel       Show [25 ✔] entries       Search:                                                                                                    |  |  |  |  |  |  |
|---------|----------------------------------------------------------------------------------------------------|--|--|--|--|--|--|
|         | Start Date End Appointment Position Full Time Pay Reportable Earnings FT Hours Hours Hours Hours Hours Hours                                                                                                    |  |  |  |  |  |  |
|         | 08/22/2020 09/04/2020 92965578 \$77.25 \$5,793.50 37.5 37.5<br>08/08/2020 08/21/2020 92965578 \$77.25 \$5,793.50 37.5 37.5<br>07/25/2020 08/07/2020 92965578 \$77.25 \$5,793.50 37.5 37.5<br>07/11/2020 07/10/2020 92965578 \$77.25 \$5,793.50 37.5 37.5<br>06/27/2020 07/10/2020 92965578 \$77.25 \$5,793.50 37.5 37.5<br>06/27/2020 07/10/2020 92965578 \$75.73 \$5,679.90 37.5 37.5<br>06/27/2020 07/10/2020 92965578 \$75.73 \$5,679.90 37.5 \$7.5 |  |  |  |  |  |  |
|         | Showing 1 to 5 of 5 entries First Previous 1 Next Last                                                                                                    |  |  |  |  |  |  |
| Step 14 | Do you have additional earned periods to add?                                                                                                    |  |  |  |  |  |  |
|         | Yes: Skip to scenario 2. Once complete, return to this step.                                                                                                    |  |  |  |  |  |  |
|         | No: Skip to step 18                                                                                                    |  |  |  |  |  |  |
| Step 15 | Within the Employment Periods section, select the <b>State Date-End Date</b> link for the period.                                                                                                    |  |  |  |  |  |  |
| Step 16 | Review the Employment Information section, and then make any necessary edits.                                                                                                    |  |  |  |  |  |  |
| Step 17 | Select the <b>Save</b> button.                                                                                                    |  |  |  |  |  |  |
| Step 18 | Within the Certification section, select the certification check box.                                                                                                    |  |  |  |  |  |  |
|         | Certification     Submit     Submit                                                                                                    |  |  |  |  |  |  |
| Step 19 | Select the <b>Submit</b> button.                                                                                                    |  |  |  |  |  |  |
| Step 20 | Did the following error message display?                                                                                                    |  |  |  |  |  |  |
|         | Enter the following required field(s): Missing Service Period record(s) for the Employment Periods                                                                                                    |  |  |  |  |  |  |
|         | Yes: Return to scenario 1, and then report the missing earned periods                                                                                                    |  |  |  |  |  |  |
|         | No: You have completed this scenario                                                                                                    |  |  |  |  |  |  |

# Scenario 2: Submit Payroll

Use this scenario to report payroll related to a service credit purchase, due to an arrears case, or for membership reviews.

# System Logic

- If payroll was submitted in scenario 1, you do not need to complete this scenario.
- Begin and end dates must be within the same fiscal year. If an earned period crosses fiscal years, split it into two records.
- Payroll must be reported for all earned periods during the certification period. For earned periods without reportable earnings, report a zero payroll record. See the <u>myCalPERS Payroll</u> <u>Reporting</u> student guide for the proper reporting steps.

### **Step Actions**

\_

\_

| Step 1 | Select the <b>Reporting</b> global navigation tab.                                                                                                    |       |  |  |  |  |  |
|--------|----------------------------------------------------------------------------------------------------|-------|--|--|--|--|--|
| Step 2 | Select the Member Requests local navigation link.                                                                                                    |       |  |  |  |  |  |
| Step 3 | Within the Service Period List section, verify that all earned periods are listed.                                                                                                    |       |  |  |  |  |  |
|        |                                                                                                    |       |  |  |  |  |  |
|        | Service Period List     Excel     Show 25 v entries     Search:                                                                                                    |       |  |  |  |  |  |
|        | Start Date End Appointment Position Full Time Pay Reportable Earnings FT Hours Scheduled Reportable<br>Date ID Title Rate Worked Worked                                                                                                    |       |  |  |  |  |  |
|        | 08/02/2020         09/04/2020         92965578         \$77.25         \$5,793.50         37.5         37.5           08/08/2020         08/21/2020         92965578         \$77.25         \$5,793.50         37.5         37.5           07/05/2020         08/07/2020         92965578         \$77.25         \$5,793.50         37.5         37.5           07/15/2020         09/04/2020         92965578         \$77.25         \$5,793.50         37.5         37.5           07/11/2020         07/24/2020         92965578         \$77.25         \$5,793.50         37.5         37.5           08/07/2020         07/10/2020         92965578         \$77.73         \$5,679.90         37.5         37.5 |       |  |  |  |  |  |
|        | Showing 1 to 5 of 5 entries First Previous 1 Next Last                                                                                                    |       |  |  |  |  |  |
| Step 4 | Do you have additional earned periods to add?                                                                                                    |       |  |  |  |  |  |
|        | Yes: Continue to step 5                                                                                                    |       |  |  |  |  |  |
|        | No: You have completed this scenario                                                                                                    |       |  |  |  |  |  |
| Step 5 | Within the Service Review Filter section, select the Add New Service but                                                                                                    | tton. |  |  |  |  |  |
|        | 🕐 Service Review Filter                                                                                                    | 1     |  |  |  |  |  |
|        | Fiscal Year:  Appointment: Position Title: Business Partner: Date Range: 07/01/2020 Filter Senice Clear Filter Add New Senice                                                                                                    |       |  |  |  |  |  |
|        |                                                                                                    |       |  |  |  |  |  |

| Step 6  | Within the Maintain Record Details section, enter the begin and end dates of the period.                                                                                                    |  |  |  |  |
|---------|----------------------------------------------------------------------------------------------------|--|--|--|--|
|         | Begin Date:*       End Date:*       Display         Payroll Record Memo:       Payroll Schedule:*       Approved : Bi-Weekky : 06/19/1982 - v         Division:       v                                                      |  |  |  |  |
| Step 7  | If necessary, select the correct Payroll Schedule and/or Division from the drop-                                                                                                    |  |  |  |  |
|         | down list.                                                                                                    |  |  |  |  |
|         | Payroll Record Memo: Payroll Schedule:* Approved : Bi-Weekly : 06/19/1982 -  Division:                                                                                                    |  |  |  |  |
| Step 8  | Select from the Member Category and CBU drop-down lists, and complete the                                                                                                    |  |  |  |  |
|         | Position Title field.                                                                                                    |  |  |  |  |
|         | Earnings Member Category:  Position Title: CBU:                                                                                                    |  |  |  |  |
| Step 9  | Select an appointment:                                                                                                    |  |  |  |  |
|         | -If you are reporting payroll for an existing appointment in myCalPERS, select the                                                                                                    |  |  |  |  |
|         | appointment radio button.                                                                                                    |  |  |  |  |
|         | Earnings         Appointment:            • 92139121 : City of District<br>• 92111572 : City of District<br>• Safety - County Peace Officer - 03/21/2015<br>• Safety - County Peace Officer - 01/10/2015 - 02/25/2015         |  |  |  |  |
|         | -If you are reporting payroll for an appointment that isn't in myCalPERS, leave the <b>No Appointment</b> radio button selected.                                                                                             |  |  |  |  |
|         | Appointment:       No Appointment         92139121 : City of District       - Safety - County Peace Officer - 03/21/2015         92111572 : City of District       - Safety - County Peace Officer - 01/10/2015 - 02/25/2015 |  |  |  |  |
| Step 10 | Within the Maintain Record Details section, complete the Pay Rate Type, Pay                                                                                                    |  |  |  |  |
|         | Rate, and Reportable Earnings fields.                                                                                                    |  |  |  |  |
|         | Pay Rate Type: Pay Rate: \$ 0.00 Reportable Earnings: \$ 0.00                                                                                                    |  |  |  |  |
| Step 11 | Complete either the Scheduled Full Time Hours Per Week or Scheduled Full                                                                                                    |  |  |  |  |
|         | Time Days Per Week field.                                                                                                    |  |  |  |  |
|         | <b>Note</b> : Report what is considered full time for the position whether the member works full time or not.                                                                                                    |  |  |  |  |
|         | Scheduled Full Time 0.0 Scheduled Full Time 0.0 Days Per Week:                                                                                                    |  |  |  |  |

| Step 12                                             | Complete the <b>Total Hours Worked</b> field.                                                                                                    |  |  |  |  |
|-----------------------------------------------------|----------------------------------------------------------------------------------------------------|--|--|--|--|
|                                                     | <b>Note</b> : Report only the hours for the period being reported in this record.                                                                                                    |  |  |  |  |
|                                                     | Total Hours Worked: 0.0 Overtime Hours Worked:                                                                                                    |  |  |  |  |
| Step 13                                             | Is there special compensation to be reported?                                                                                                    |  |  |  |  |
|                                                     | Yes: Continue to step 14                                                                                                    |  |  |  |  |
|                                                     | No: Skip to step 20                                                                                                    |  |  |  |  |
| Step 14                                             | Select the View Special Compensation link.                                                                                                    |  |  |  |  |
|                                                     | Special Compensation: \$0.00 View Special Compensation                                                                                                    |  |  |  |  |
| Step 15                                             | Within the View Special Compensation section, select the Add New button.                                                                                                    |  |  |  |  |
|                                                     | View Special Compensation       Select All       Delete       Add New                                                                                                    |  |  |  |  |
|                                                     | Category Type Amount No results found. Select All Delete Add New                                                                                                    |  |  |  |  |
| Stop 16                                             | Within the Maintain Special Componentian Details section, complete the Special                                                                                                    |  |  |  |  |
| Step 10                                             | Compensation Category, Special Compensation Type, and Amount fields.                                                                                                    |  |  |  |  |
|                                                     | € Maintain Special Compensation Details                                                                                                    |  |  |  |  |
|                                                     | Special Compensation Category                                                                                                    |  |  |  |  |
|                                                     | Special Compensation Category:  Special Compensation Types* Amount:* \$0.00                                                                                                    |  |  |  |  |
|                                                     | Special Compensation Type:<br>Special Compensation Type:<br>Amount:* \$0.00<br>Save Save and Add Another                                                                                                    |  |  |  |  |
| Step 17                                             | Save Save and Add Another  Is there additional special compensation to add to this record?                                                                                                    |  |  |  |  |
| Step 17                                             | Save Save and Add Another Is there additional special compensation to add to this record? Yes: Select the Save and Add Another button and return to step 16                                                                                                    |  |  |  |  |
| Step 17                                             | Save Save and Add Another  Is there additional special compensation to add to this record?  Yes: Select the Save and Add Another button and return to step 16 No: Continue to step 18                                                                                                    |  |  |  |  |
| Step 17<br>Step 18                                  | Special compensation Type:         Xmount:         Save Save and Add Another         Is there additional special compensation to add to this record?         Yes: Select the Save and Add Another button and return to step 16         No: Continue to step 18         Select the Save button.                                                                                                    |  |  |  |  |
| Step 17<br>Step 18<br>Step 19                       | Special compensation Type:         Xmount:         Save Save and Add Another         Is there additional special compensation to add to this record?         Yes: Select the Save and Add Another button and return to step 16         No: Continue to step 18         Select the Save button.         Select the Return link at bottom right.                                                                                                    |  |  |  |  |
| Step 17<br>Step 18<br>Step 19<br>Step 20            | Special compensation Type:         No:         Select the Save and Add Another         No:         Continue to step 18         Select the Save button.         Select the Return link at bottom right.         If applicable, enter the contributions in the appropriate field.                                                                                                    |  |  |  |  |
| Step 17<br>Step 18<br>Step 19<br>Step 20            | Special Compensation type:         Is there additional special compensation to add to this record?         Is there additional special compensation to add to this record?         Yes: Select the Save and Add Another button and return to step 16         No: Continue to step 18         Select the Save button.         Select the Return link at bottom right.         If applicable, enter the contributions in the appropriate field.         Image: State Same Select Same Select Select Se |  |  |  |  |
| Step 17<br>Step 18<br>Step 19<br>Step 20<br>Step 21 | <pre>special Complementation Type:<br/>Special Complementation Type:<br/>Special Complementation Type:<br/>Special Complementation Type:<br/>Special Complementation Type:<br/>Special Complementation Type:<br/>Special Complementation Type:<br/>Yes: Select the Save and Add Another button and return to step 16<br/>No: Continue to step 18<br/>Select the Save button.<br/>Select the Save button.<br/>Select the Return link at bottom right.<br/>If applicable, enter the contributions in the appropriate field.<br/>If applicable, enter the contributions in the appropriate field.<br/>Do you have additional periods to report?</pre>                                                                                                    |  |  |  |  |
| Step 17<br>Step 18<br>Step 19<br>Step 20<br>Step 21 | Special compensation type:         See: [Save and Add Another         Is there additional special compensation to add to this record?         Yes: Select the Save and Add Another button and return to step 16.         No: Continue to step 18.         Select the Save button.         Select the Return link at bottom right.         If applicable, enter the contributions in the appropriate field.         If applicable, enter the contributions in the appropriate field.         Do you have additional periods to report?         Yes: Select the Save & Continue button and return to step 6                                                                                                    |  |  |  |  |

# Scenario 3: Upload a CalPERS Review Report

This scenario is designed to walk you through the process of uploading an XML CalPERS Review Report via myCalPERS.

#### Resources

The <u>CalPERS Review (PDF)</u> file consists of documents and tools needed to develop XML files for submitting a CalPERS Review Report.

**Pathway**: CalPERS website > Employers > myCalPERS Technical Requirements > Technical Resources > Employers section > Payroll > Data Element Definitions > CalPERS Review (PDF)

#### **File Statuses**

- **Ready**: The file is ready to go through processing in myCalPERS.
- Accepted: The file passed first level validation.
- **Rejected**: The file did not pass first level validation.

#### **Step Actions**

Step 1 Select the **Reporting** global navigation tab.

Step 2Within the Create or Edit Report section, select Upload File from the Method<br/>drop-down list.

© Create or Edit Report Method:\*(Upload File ) Continue

Step 3 Select the **Continue** button.

#### Step 4 Within the Upload File section, select the **Choose File** button.

| 😨 Upload File |                  |                                                      |
|---------------|------------------|------------------------------------------------------|
| Select Browse | to locate a file | to upload prior to selecting the Upload File button. |
| Path: *       | Choose File      | No file chosen                                       |
| Upload File   |                  |                                                      |

- Step 5 Locate the XML file, and then select the **Open** button.
- Step 6 Select the **Upload File** button.

| Select Browse  | to locate a file to up | load prior to selecting the | e Upload File button. |  |
|----------------|------------------------|-----------------------------|-----------------------|--|
| Path: *        | Choose File CalPEI     | RS Revi Report.xml          |                       |  |
| University and |                        |                             |                       |  |

Step 7 Within the File Upload History section, locate your report.

Step 8 Does the File Status of your report show "Accepted?"

Yes: Continue to step 9

No: Wait for the file status to show Accepted, then continue to step 9

Step 9 Select the **View Preprocessing Areas** link at the bottom right-hand side of page.

| File Type         | Upload DateM       | File Status    | Batch Job Status | File Name                             | Valid | Error | Total |
|-------------------|--------------------|----------------|------------------|---------------------------------------|-------|-------|-------|
| Payroll Reporting | 11/02/2020         | Ready          |                  | 20200402153458_010_10006_CPRVALID.xml |       | _     |       |
| Payroll Reporting | 10/29/2020         | Accepted       | Completed        | 20201029130618 459 10006.xml          | 97    | 6     | 103   |
| 7                 | 10/29/2020         | Accepted       | Completed        | 20201029122628_668_00007.xml          | 183   | 0     | 183   |
| 7                 | 10/29/2020         | Accepted       | Completed        | 20201029094907_619_00007.xml          | 17    | 0     | 17    |
| Payroll Reporting | 10/28/2020         | Accepted       | Completed        | 20201028143230_233_10006.xml          | 96    | 6     | 102   |
| 7                 | 10/28/2020         | Accepted       | Completed        | 20201028094843_071_00007.xml          | 157   | 0     | 157   |
| Payroll Reporting | 10/27/2020         | Accepted       | Completed        | 20201027135057_851_10006.xml          | 97    | 4     | 101   |
| Payroll Reporting | 10/27/2020         | Accepted       | Completed        | 20201027120547_908_10006.xml          | 93    | 4     | 97    |
| 7                 | 10/27/2020         | Accepted       | Completed        | 20201027084858_151_00007.xml          | 18    | 3     | 21    |
| Payroll Reporting | 10/27/2020         | Accepted       | Completed        | 20201027102247_211_10006.xml          | 68    | 3     | 71    |
| Payroll Reporting | 10/27/2020         | Accepted       | Completed        | 20201027090222_960_10006.xml          | 49    | 2     | 51    |
| 7                 | 10/23/2020         | Accepted       | Completed        | 20201023150829_908_00007.xml          | 99    | 0     | 99    |
| Payroll Reporting | 10/23/2020         | Accepted       | Completed        | 20201023124658_169_10006.xml          | 22    | 4     | 26    |
| 7                 | 10/23/2020         | Accepted       | Completed        | 20201023082802_962_00007.xml          | 8     | 1     | 9     |
| Payroll Reporting | 10/22/2020         | Accepted       | Completed        | 20201022170819_345_10006.xml          | 21    | 4     | 25    |
| Payroll Reporting | 10/22/2020         | Accepted       | Completed        | 20201022152202_836_10006.xml          | 20    | 3     | 23    |
| Payroll Reporting | 10/22/2020         | Accepted       | Completed        | 20201022101016_044_10006.xml          | 19    | 3     | 22    |
| Payroll Reporting | 10/21/2020         | Accepted       | Completed        | 20201021160045_118_10006.xml          | 18    | 2     | 20    |
| 7                 | 10/21/2020         | Accepted       | Completed        | 20201021152650_409_00007.xml          | 70    | 0     | 70    |
| Payroll Reporting | 10/21/2020         | Accepted       | Completed        | 20201021145041_045_10006.xml          | 10    | 0     | 10    |
| 7                 | 10/21/2020         | Accepted       | Completed        | 20201021083533_645_00007.xml          | 41    | 0     | 41    |
| Payroll Reporting | 10/21/2020         | Accepted       | Completed        | 20201021013201_774_10006.xml          | 19472 | 0     | 1947  |
| Payroll Reporting | 10/21/2020         | Accepted       | Completed        | 20201020235422_426_10006.xml          | 19450 | 23    | 1947  |
| Payroll Reporting | 10/20/2020         | Accepted       | Completed        | 20201020224917_631_10006.xml          | 19450 | 23    | 1947  |
| Payroll Reporting | 10/20/2020         | Accepted       | Completed        | 20201020220424_048_10006.xml          | 19450 | 23    | 1947  |
| Showing records 1 | - 25   First << Pr | evious 1 2 3 4 | 567891011 Ne     | xt >> Last   View Max                 |       |       |       |

Step 8 Within the Preprocessing Area section, select the **Payroll Reporting** link.

| ⑦ Preprocessing Area                           |          |       |    |
|------------------------------------------------|----------|-------|----|
| Preprocessed Data                              | <b>A</b> | Error | \$ |
| Affected Subscriber List                       |          | Yes   |    |
| Census                                         |          | No    |    |
| Direct Authorization                           |          | Yes   |    |
| Health Carrier Rate Data                       |          | No    |    |
| Health Carrier ZIP Code Plan Relationship Data |          | No    |    |
| Health Enrollment                              |          | No    |    |
| Medical Group Assignment List                  |          | No    |    |
| Out-of-Class Appointments                      |          | Yes   |    |
| Payroll Reporting                              |          | No    |    |
| Retirement Enrollment                          |          | Yes   |    |

Step 9Within the Work on Existing CalPERS Review Reports, select the appropriateCalPERS Review Report Date link to view payroll records for the report.

**Note**: The report will have a status of "Suspended" to allow you to edit and add records if needed.

| • Work On CalPERS Review Reports |                       |               |                              |                       |                       |         |   |
|----------------------------------|-----------------------|---------------|------------------------------|-----------------------|-----------------------|---------|---|
| Fiscal Year: 🗸                   | Repo                  | rt Status:    | ~                            |                       | [                     | Display |   |
| CalPERS Review<br>Report DateM   | <u>Submit</u><br>Date | <u>Status</u> | <u>Report Posted</u><br>Date | <u>Test</u><br>Report | <u>Report</u><br>Name |         | * |
| 11/02/2020 - 11/02/2020          | 11/02/2020            | Posted        |                              | No                    | PP 2019 Off Cycle     |         | Ŧ |
|                                  |                       |               |                              |                       |                       |         | _ |

You have completed this scenario.

# **Scenario 4: View Arrears Determination**

This scenario shows the process of viewing an arrears determination, waiving the appeal, providing additional information and documentation for reconsideration, and viewing the arrears receivable.

#### System Logic

- A nightly batch process captures the retirement appointments entered that day in myCalPERS with an effective date more than 90 days in the past.
  - When a retirement appointment is entered with a start date of more than 90 days in the past, your agency will receive a Notification of Reported Late Appointment. You may access this notice by selecting the **Document History** left-side link.
  - Your agency will have 30 days to view the notice and provide additional information and supporting documentation that could potentially change the determination.
  - If your agency agrees with the arrears determination indicated in the letter, you should waive the appeal, and then report payroll within 60 days from the date of the letter.

#### **Step Actions**

Step 1 Select the **Person Information** global navigation tab.

| Step 2 | Complete the Person Search section.                                                             |
|--------|-------------------------------------------------------------------------------------------------|
|        | © Person Search                                                                                 |
|        | Please enter the Social Security Number or CalPERS ID of the person for whom you are searching. |
|        | SSN / Federal or                                                                                |
|        | CalPERS 10:                                                                                     |
|        | Search                                                                                          |
|        |                                                                                                 |

Step 3 Select the **Search** button.

Step 4 Within the Appointment History section, select the **View More Actions** link.

| Appointment History | Add New  |                     |                |                    |                       |            | View More Actions» |
|---------------------|----------|---------------------|----------------|--------------------|-----------------------|------------|--------------------|
| Employer            | Division | Appointment<br>Type | Position Title | Member<br>Category | Appointment<br>Status | Start Date | End Date           |
| City of District    |          | Regular             |                | Miscellaneous      | Active                | 07/22/2013 |                    |

Step 5 Within the Arrears Determinations section, select the **Details** link.

| ⊙ Arrears Determinations |            |                |                            |            |            |                    |            |             |                |
|--------------------------|------------|----------------|----------------------------|------------|------------|--------------------|------------|-------------|----------------|
| Employer                 | BP ID      | Appointment Id | Туре                       | Begin Date | End Date   | Determination Date | Status     | Update Date |                |
| City of District         | 0123456789 | 92991672       | Arrears -<br>Employer Paid | 07/01/2020 | 07/14/2020 | 11/10/2020         | Determined |             | Details        |
| City of District         | 0123456789 | 92991672       | Arrears -<br>Employer Paid | 06/01/2020 | 09/03/2020 | 09/03/2020         | Completed  | 10/29/2020  | <u>Details</u> |
|                          |            |                |                            |            |            |                    |            |             |                |

Step 6 What would you like to do?

Waive the appeal: Continue to step 7

Provide information and documentation for reconsideration: Skip to step 8

|--|

Step 7 Within the Arrears Detail section, select the **Waive Appeal** button.

| Arrears Detail                                                                   |                                          |                                            |                                      |
|----------------------------------------------------------------------------------|------------------------------------------|--------------------------------------------|--------------------------------------|
| Appointment Information                                                          |                                          |                                            |                                      |
| Employer:                                                                        | City of District                         | CalPERS ID:                                | 0123456789                           |
| Appointment ID:                                                                  | 92991672                                 | Enrollment Date:                           | 07/01/2020                           |
| Determination Information                                                        |                                          |                                            |                                      |
| Arrears Period Begin Date:                                                       | 07/01/2020                               | Arrears Period End Date:                   | 07/14/2020                           |
| Arrears Type:                                                                    | Arrears - Employer Paid                  | Admin Fee:                                 | Yes                                  |
| Status:                                                                          | Determined                               |                                            |                                      |
| Processing Date:                                                                 | 12/25/2020                               |                                            |                                      |
| Source of Payroli:                                                               | N/A - Late Enrollment                    |                                            |                                      |
| Reason:                                                                          | Appointment enrollment was reported late | 90 days or more                            |                                      |
| Does this determination change the<br>enrollment level from PEPRA to<br>Classic? | No                                       |                                            |                                      |
| Create Date:                                                                     | 11/10/2020                               |                                            |                                      |
| Determination Date:                                                              | 11/10/2020                               |                                            |                                      |
|                                                                                  |                                          | Admin Fee Receivable ID:                   | In Progress                          |
| Waive Appeal                                                                     |                                          |                                            |                                      |
| If your agency agrees with this determin<br>calculation overnight.               | ation, you may choose to waive your appe | al rights. Waiving appeal rights will proc | ess the arrears Waive Appeal         |
| Reconsideration Request                                                          |                                          |                                            |                                      |
| If your agency does not agree with this with this determination by 12/25/2020    | determination, you may provide CalPERS w | ith sufficient documentation to the cont   | rary and the reason you do not agree |
| Reason for<br>Reconsideration: *                                                 |                                          |                                            |                                      |
|                                                                                  |                                          |                                            |                                      |
|                                                                                  |                                          |                                            |                                      |
| Please select document type and upload                                           | documentation to support your consideral | tion request                               |                                      |
| Document Type:*                                                                  |                                          | Add Document                               |                                      |
|                                                                                  |                                          |                                            | Submit                               |

#### You have completed this scenario.

Step 8 Within the Arrears Detail section, complete the **Reason for Reconsideration** field.

| Arrears Detail                                                                   |                               |                                                                           |                 |
|----------------------------------------------------------------------------------|-------------------------------|---------------------------------------------------------------------------|-----------------|
| Appointment Information                                                          |                               |                                                                           |                 |
| Employer:                                                                        | City of District              | CalPERS ID: 0123456789                                                    |                 |
| Appointment ID:                                                                  | 92991672                      | Enrollment Date: 07/01/2020                                               |                 |
| Determination Information                                                        |                               |                                                                           |                 |
| Arrears Period Begin Date:                                                       | 07/01/2020                    | Arrears Period End Date: 07/14/2020                                       |                 |
| Arrears Type:                                                                    | Arrears - Employer Paid       | Admin Fee: Yes                                                            |                 |
| Status:                                                                          | Determined                    |                                                                           |                 |
| Processing Date:                                                                 | 12/25/2020                    |                                                                           |                 |
| Source of Payroll:                                                               | N/A - Late Enrollment         |                                                                           |                 |
| Reason:                                                                          | Appointment enrollment was    | s reported late 90 days or more                                           |                 |
| Does this determination change the<br>enrollment level from PEPRA to<br>Classic? | No                            |                                                                           |                 |
| Create Date:                                                                     | 11/10/2020                    |                                                                           |                 |
| Determination Date.                                                              | 11/10/2020                    | Admin Foo Receivable ID: In Dregress                                      |                 |
| Waive Appeal                                                                     |                               | Admini ree Receivable 1D. In Progress                                     |                 |
| If your agency agrees with this determin<br>calculation overnight.               | nation, you may choose to wa  | ive your appeal rights. Waiving appeal rights will process the arrears    | Waive Appea     |
| Reconsideration Request                                                          |                               |                                                                           |                 |
| If your agency does not agree with this                                          | determination, you may provi  | de CalPERS with sufficient documentation to the contrary and the reason y | ou do not agree |
| with this determination by 12/25/2020                                            |                               |                                                                           |                 |
| Reason for                                                                       |                               |                                                                           |                 |
| Reconsideration: *                                                               |                               |                                                                           |                 |
|                                                                                  |                               |                                                                           |                 |
|                                                                                  |                               |                                                                           |                 |
| Please select document type and upload                                           | d documentation to support ye | our consideration request                                                 |                 |
| Document Type:*                                                                  |                               | ✓ Add Document                                                            |                 |
|                                                                                  |                               |                                                                           | Submi           |
|                                                                                  |                               |                                                                           | Constant        |

Step 9 Within the Arrears Detail section, select from the **Document Type** drop-down list.

| Arrears Detail                                                                                    |                                   |                                                                        |              |
|---------------------------------------------------------------------------------------------------|-----------------------------------|------------------------------------------------------------------------|--------------|
| Appointment Information                                                                           |                                   |                                                                        |              |
| Employer:                                                                                         | City of District                  | CalPERS ID: 0123456789                                                 |              |
| Appointment ID:                                                                                   | 92991672                          | Enrollment Date: 07/01/2020                                            |              |
| Determination Information                                                                         |                                   |                                                                        |              |
| Arrears Period Begin Date:                                                                        | 07/01/2020                        | Arrears Period End Date: 07/14/2020                                    |              |
| Arrears Type:                                                                                     | Arrears - Employer Paid           | Admin Fee: Yes                                                         |              |
| Status:                                                                                           | Determined                        |                                                                        |              |
| Processing Date:                                                                                  | 12/25/2020                        |                                                                        |              |
| Source of Payroll:                                                                                | N/A - Late Enrollment             |                                                                        |              |
| Reason:                                                                                           | Appointment enrollment was report | rted late 90 days or more                                              |              |
| Does this determination change the<br>enrollment level from PEPRA to<br>Classic?                  | No                                |                                                                        |              |
| Create Date:<br>Determination Date:                                                               | 11/10/2020<br>11/10/2020          |                                                                        |              |
|                                                                                                   | ,,                                | Admin Fee Receivable ID: In Progress                                   |              |
| Waive Appeal                                                                                      |                                   |                                                                        |              |
| If your agency agrees with this determin<br>calculation overnight.                                | ation, you may choose to waive yo | ur appeal rights. Waiving appeal rights will process the arrears       | Waive Appeal |
| Reconsideration Request                                                                           |                                   |                                                                        |              |
| If your agency does not agree with this of<br>with this determination by 12/25/2020<br>Reason for | determination, you may provide Ca | IPERS with sufficient documentation to the contrary and the reason you | do not agree |
| Reconsideration: *                                                                                |                                   |                                                                        |              |
|                                                                                                   |                                   |                                                                        |              |
| Please select document type and upload                                                            | documentation to support your co  | Insideration request                                                   |              |
| Document Type:*                                                                                   |                                   | ✓ Add Document                                                         |              |
|                                                                                                   |                                   |                                                                        | Submit       |

Step 10

#### Within the Arrears Detail section, select the **Add Document** button.

| 🖲 Arrears Detail                                                                                            |                                        |                                                 |                                     |
|----------------------------------------------------------------------------------------------------|----------------------------------------|-------------------------------------------------|-------------------------------------|
| Appointment Information                                                                                     |                                        |                                                 |                                     |
| Employer:                                                                                                   | City of District                       | CalPERS ID:                                     | 0123456789                          |
| Appointment ID:                                                                                             | 92991672                               | Enrollment Date:                                | 07/01/2020                          |
| Determination Information                                                                                   |                                        |                                                 |                                     |
| Arrears Period Begin Date:                                                                                  | 07/01/2020                             | Arrears Period End Date:                        | 07/14/2020                          |
| Arrears Type:                                                                                               | Arrears - Employer Paid                | Admin Fee:                                      | Yes                                 |
| Status:                                                                                                    | Determined                             |                                                 |                                     |
| Processing Date:                                                                                            | 12/25/2020                             |                                                 |                                     |
| Source of Payroll:                                                                                          | N/A - Late Enrollment                  |                                                 |                                     |
| Reason:                                                                                                    | Appointment enrollment was reporte     | ed late 90 days or more                         |                                     |
| Does this determination change the<br>enrollment level from PEPRA to<br>Classic?                            | No                                     |                                                 |                                     |
| Create Date:                                                                                                | 11/10/2020                             |                                                 |                                     |
| Determination Date:                                                                                         | 11/10/2020                             |                                                 |                                     |
|                                                                                                    |                                        | Admin Fee Receivable ID:                        | In Progress                         |
| Waive Appeal                                                                                                |                                        |                                                 |                                     |
| If your agency agrees with this determin<br>calculation overnight.                                          | nation, you may choose to waive your   | appeal rights. Waiving appeal rights will proce | waive Appeal                        |
| Reconsideration Request                                                                                     |                                        |                                                 |                                     |
| If your agency does not agree with this with this determination by 12/25/2020 Reason for Reconsideration: * | determination, you may provide CalP    | ERS with sufficient documentation to the contra | ary and the reason you do not agree |
| Please select document type and upload                                                                      | d documentation to support your cons   | ideration request                               |                                     |
| Document Type:* Election of Optiona                                                                         | I Membership - Part-Time Employee: myC | CalPERS 0843 V Add Document                     |                                     |
| · · · · ·                                                                                                   |                                        |                                                 | Submit                              |
|                                                                                                    |                                        |                                                 | Submit                              |

#### Step 11 Locate the document, and then select the **Open** button.

#### Step 12 Within the Arrears Detail section, select the **Submit** button.

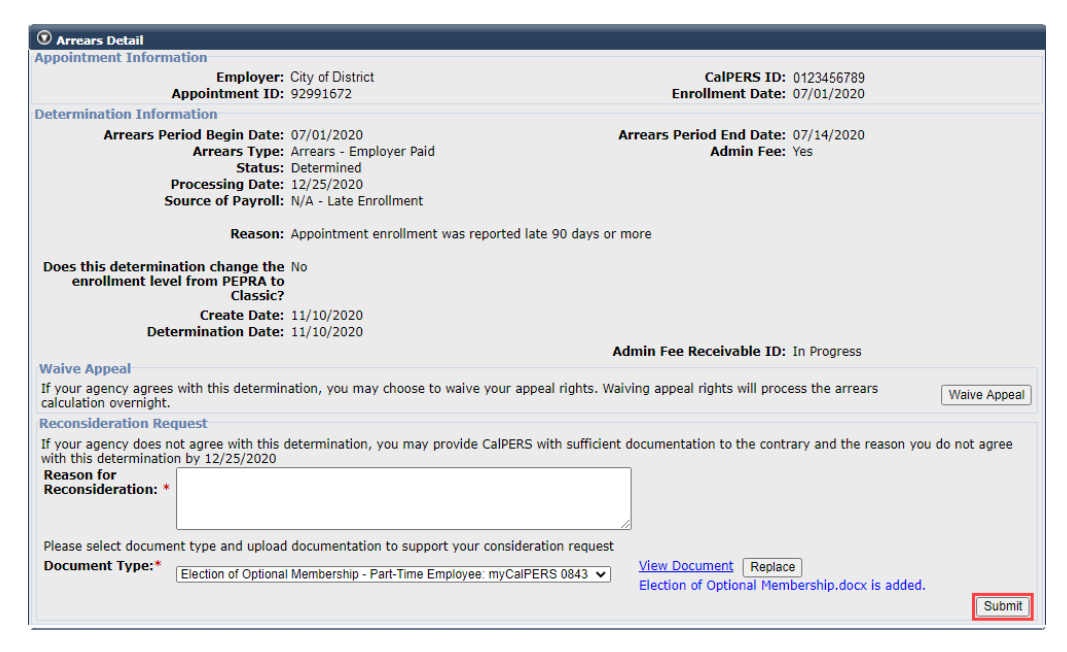

You have completed this scenario.

Step 13 Review the information within the Arrears Detail section.

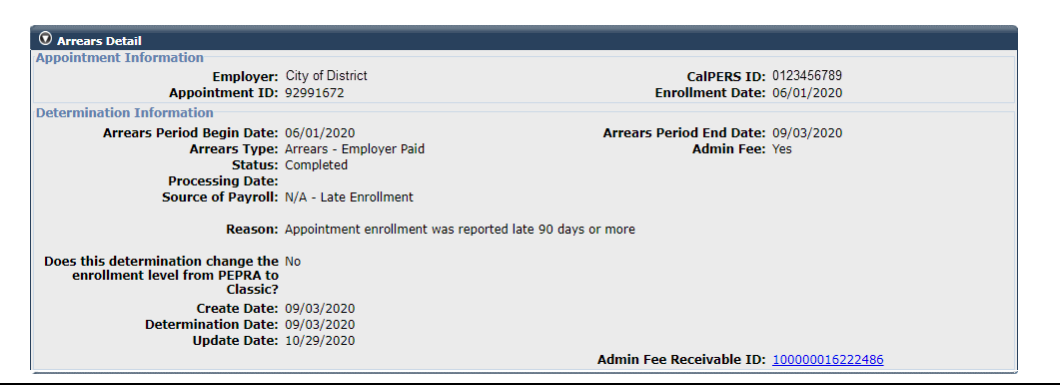

Step 14 Select the **Admin Fee Receivable ID** link to view the invoice.

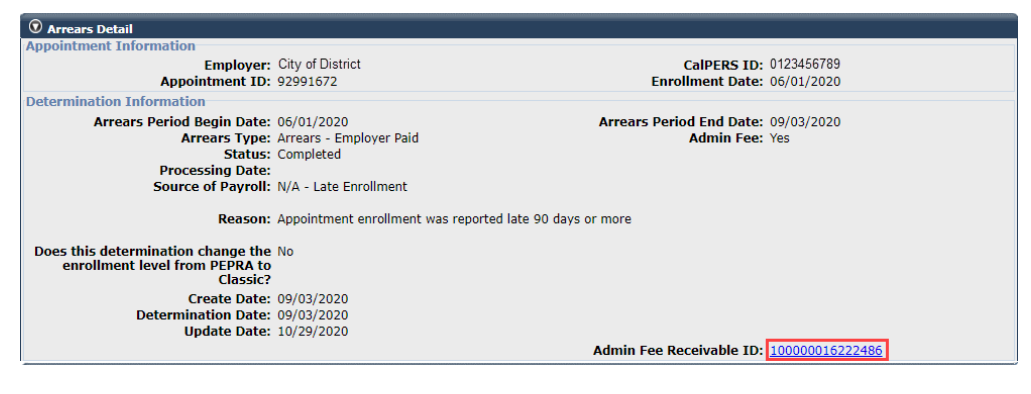

You have completed this scenario.

# **CalPERS Resources**

Obtain more information by visiting the <u>CalPERS website</u> at www.calpers.ca.gov.

- <u>myCalPERS Student Guides & Resources</u> **Pathway:** CalPERS website > Employers > I Want To...: Find myCalPERS Student Guides
- Employer Education Schedule (PDF)
   Pathway: CalPERS website > Employers > I Want To...: Find myCalPERS Student Guides > Employer Education Schedule
- Online Classes for Employers (PDF)
   Pathway: CalPERS website > Employers > I Want To...: Find myCalPERS Student Guides > Online Classes for Employers
- <u>myCalPERS Technical Requirements</u> **Pathway:** CalPERS website > Employers > myCalPERS Technical Requirements
- <u>Public Agency & Schools Reference Guide (PDF)</u>
   **Pathway:** CalPERS website > Employers > Policies & Procedures > Reference & Health Guides > Public Agency & Schools Reference Guide (PDF)
- State Reference Guide (PDF)

**Pathway:** CalPERS website > Employers > Policies & Procedures > Reference & Health Guides > State Reference Guide (PDF)

- <u>Circular Letters CalPERS</u>
   Pathway: CalPERS website > Employers > Policies & Procedures > Circular Letters
- <u>Public Employees' Retirement Law (PERL)</u>
   **Pathway:** CalPERS website > About > Laws, Legislation & Regulations> Public Employees' Retirement Law (PERL)
- myCalPERS Employer Reports (Cognos) Catalog

**Pathway:** CalPERS website > Employers > myCalPERS Technical Requirements > Employer Reports (Cognos) Catalog

# **CalPERS Contacts**

# Email

- To contact <u>employer educators</u> for questions and requests, email CalPERS\_Employer\_Communications@CalPERS.CA.GOV
- To contact the <u>Employer Response Team</u> for assistance with your most critical, complex, or time-sensitive issues, email ERT@CalPERS.CA.GOV

### Phone or Fax

You can reach CalPERS at **888 CalPERS** (or **888**-225-7377), Monday through Friday, 8:00 a.m. to 5:00 p.m., except on state holidays.

- TTY: (877) 249-7442 (This number does not accept voice calls)
- CalPERS centralized fax number: (800) 959-6545
- Employer Response Team phone number: (800) 253-4594

# Submit Inquiry

You can send secure messages through myCalPERS. Expand the **Common Tasks** left-side navigation folder, and then select the **Submit Inquiry** link to submit a question or request.